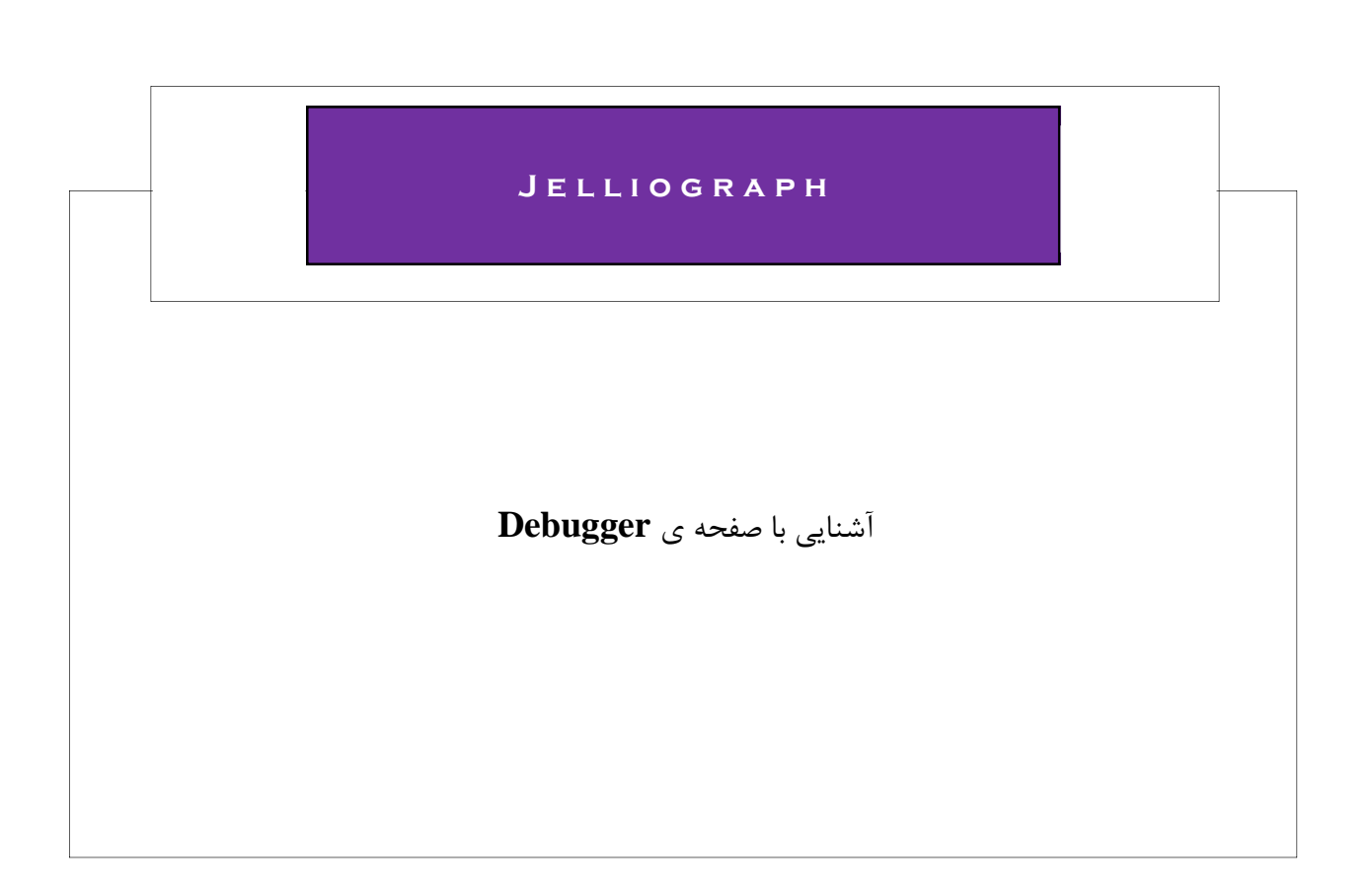

#### نسخه ۱٬۰٫۱

تاريخ ۱۳۹۶/۱۲/۱۰

#### هدف

به منظور آشنایی بیشتر با صفحه ی Debugger در نظر داریم تا یک سناریوی ساده ، شامل ۶ پلان را با Worker ۱۰ به صورت همزمان اجرا کنیم و به کمک صفحه ی Debugger در جریان اجرای سناریو تو سط هر Worker به صورت جداگانه قرار گیریم.

#### شرح پیادہ سازی

**google.com** همانطور که در بالا نیز ذکر شد ، یک سناریو در اختیار داریم ، شامل ۶ پلان که اولین پلان صفحه ی وبسایت **google.com** را می گشاید ، پلان دوم و سوم کادر ورودی را انتخاب و بر روی آن کلیک می کند و پلان چهارم عبارتی را داخل کادر ورودی ، جهت جستجو قرار می دهد . در پلان پنجم ژلیوگراف دو ثانیه صبر می کند و در پلان آخر نیز یک پلان **Location** قرار دارد که حاوی آدرس **formyip.com** می باشد .

| Action<br>Select an action | Editing the 'TEST' scenario ×<br>By closing, your modifications would be tost. |
|----------------------------|--------------------------------------------------------------------------------|
|                            | P     ★     ★     D     C       □     ▼ subtitle       □                       |
| <pre></pre>                |                                                                                |

می خواهیم ترتیبی صورت دهیم تا هر کدام از Worker ها از یک IP متفاوت جهت اجرای سناریو استفاده کنند . برای حصول اطمینان از این امر ، از وب سایت formyip.com کمک می گیریم . زمانی که هر کاربر این صفحه را در مرورگر خود باز کند می تواند IP خود را مشاهده کند . همین طور زمانی که ژلیوگراف این وب سایت را به کمک پلان Location بگشاید ، در صفحه ی Debugger ، پس از اجرای دومین پلان Location می توانیم IP مربوط به آن را مشاهده کنیم . می خواهیم تعیین کنیم تا هر Worker جهت اجرای سناریو از یک IP متفاوت ا ستفاده کند . در ادامه بر روی آیکون فلش کنار عبارت Profile یک بار کلیک می کنیم .

| Action<br>Select an action                                                                                                    |                                              | ~ |
|----------------------------------------------------------------------------------------------------|----------------------------------------------|---|
|                                                                                                    |                                              |   |
| ÷ ÷ り ⊂ =                                                                                                    | ହ ୍ୟୁ କୁ କୁ କୁ କୁ କୁ କୁ କୁ କୁ କୁ କୁ କୁ କୁ କୁ |   |
| ☐ ▼ scenario scenario                                                                                                    | U subtitle                                   |   |
|                                                                                                    | Sgoogle_word_search : VALUE                  |   |
| profile                                                                                                    |                                              |   |
| user- : Mozilla/5.0 (Windows NT 6.1) AppleWebKit/537.36 (KHTM<br>agent Safari/537.36                                                                                                    | L, like Gecko) Chrome/41.0.2228.0            |   |
| ip : VALUE                                                                                                    |                                              |   |
| proxy-server: value                                                                                                    |                                              |   |
| resolution : 1920x1080                                                                                                    |                                              |   |
| v plans [Number : 6]                                                                                                    |                                              |   |
| I be a construction of the second second |                                              |   |
| I { select } - Html : <input :="" class="gst1" i<="" iag="" id="ist-io&amp;" p=""/>                                                                                                    | NFOI                                         |   |
| Figure 1 = 1 = 2 { crick } - Succon : cere E = 3 { keyboard } - Input : «\$poogle word search - Press enter : Ye                                                                                                    | c.                                           |   |
| □ ► 4 { pause } - Time : 2000                                                                                                    | -                                            |   |
| 5 { location } - Location : http://www.formyip.com/                                                                                                    |                                              |   |
|                                                                                                    |                                              |   |
|                                                                                                    |                                              |   |
| L                                                                                                    |                                              |   |

چنانچه هر آدرسIP در فیلد مقابل ip قرار داده شود ، Worker ها از همان IP جهت اجرای سناریو ا ستفاده می کنند . حال که می خواهیم هر Worker از IP متفاوت استفاده کند ، لازم است تا مقدار این فیلد را از طریق فایل Text حاویIP های مورد نظر تعیین نماییم .

بدین منظور قبل از هر اقدامی باید یک لیست از **IP** های مختلف در اختیار داشته باشیم و فایل **Text** حاوی آن را نیز داخل پوشه ی **Includes** قرار دهیم .

در ادامه دو بار بر روی فیلد مقابل ip کلیک می کنیم .

| Action           |                                                                                                    |                                          |  |  |  |  |  |
|------------------|----------------------------------------------------------------------------------------------------|------------------------------------------|--|--|--|--|--|
| Select an action |                                                                                                    |                                          |  |  |  |  |  |
|                  |                                                                                                    |                                          |  |  |  |  |  |
|                  |                                                                                                    |                                          |  |  |  |  |  |
| * *<br>*         |                                                                                                    | ÷ ÷ つ C                                  |  |  |  |  |  |
|                  | scenario scenario                                                                                                    | <pre>subtitle</pre>                      |  |  |  |  |  |
|                  | name : value                                                                                                    | <pre>~\$google_word_search : value</pre> |  |  |  |  |  |
|                  | ▼ profile                                                                                                    |                                          |  |  |  |  |  |
|                  | user- : Mozilla/5.0 (Windows NT 6.1) AppleWebKit/537.36 (KHTML, like Gecko) Chrome/41.0.2228.0<br>agent Safari/537.36 |                                          |  |  |  |  |  |
| : 🗆              | ip : value                                                                                                    |                                          |  |  |  |  |  |
| # E              | proxy-server : www                                                                                                    |                                          |  |  |  |  |  |
| ∷ □              | resolution : 1920x1080                                                                                                |                                          |  |  |  |  |  |
| : 🗆              | ▼ plans [Number : 5]                                                                                                  |                                          |  |  |  |  |  |
| # E              | <pre>0 { location } - Location : https://www.google.com/</pre>                                                        |                                          |  |  |  |  |  |
| ÷ 🗆              | ▶ 1 { select } - Html : <input class="gsfi" id="lst-ib& Tag : INPUT</p>                                               |                                          |  |  |  |  |  |
| # E              | ▶ 2 { click } - Button : Left                                                                                         |                                          |  |  |  |  |  |
| # E              | ▶ 3 { keyboard } - Input : ~\$google_word_search - Press enter : Yes                                                  |                                          |  |  |  |  |  |
|                  | 4 { location } - Location : http://www.formyip.com/                                                                   |                                          |  |  |  |  |  |
|                  |                                                                                                    |                                          |  |  |  |  |  |
|                  |                                                                                                    |                                          |  |  |  |  |  |
|                  |                                                                                                    |                                          |  |  |  |  |  |

در صفحه ی ظاهر شده از کادر کشویی **Select an option گ**زینه ی **Read from a file** را انتخاب می کنیم .

| Ealtor                |  |   |
|-----------------------|--|---|
| Editor                |  |   |
| Select an option      |  | ^ |
| ٩١                    |  |   |
| REGISTERS             |  | ^ |
| New register          |  |   |
| ~\$google_word_search |  |   |
| FILES                 |  |   |
| Read from a file      |  |   |
| ASK                   |  |   |

در فیلد Filename نام فایل Text حاوی ip ها را قرار می دهیم . گزینه ی Unique را فعال می کنیم تا Worker ها در هر بار اجرا یک IP منحصر به فرد را انتخاب کنند .

فعال کردن گزینه ی Unique این امکان را ایجاد می کند که هر Worker در هر بار اجرا ، یک IP منحصر به فرد را انتخاب کند ، اما فعال کردن گزینه ی Unique به تنهایی باعث نمی شود که IP انتخاب شده توسط Worker اول ، دیگر توسط Worker دوم انتخاب نشود و این اتفاق در مورد دیگر Worker ها نیز صادق است . برای اینکه تعیین کنیم هر Worker Unique IP ایی را انتخاب کند که قبلا تو سط Worker دیگر انتخاب نشده است ، لازم است یک مقدار دلخواه در فیلد Unique key ا قرار دهیم . از آن جایی که تعداد IP هایی که ما در فایل Text قرار دادیم از تعداد worker هایی که می خواهیم این سناریو را اجرا کنند کمتر است ، برای جلوگیری از بروز مشکل ، گزینه ی Text قرار دادیم از تعداد Vorker هایی که می خواهیم این را اجرا کنند کمتر است ، برای جلوگیری از بروز مشکل ، گزینه ی Text آن ایتخاب و تعداد IP توسط worker هایی که می خواهیم این سناریو دیز فعال می کنیم تا در صورت عدم وجود IP منحصر به فرد در فایل Text ، انتخاب ایتخاب آلا این این اول دیز فعال می کنیم تا در صورت عدم وجود IP منحصر به فرد در فایل Text ، انتخاب ها را انتخاب نشده در نظر می گزره از اول دیز فعال می کنیم تا در صورت عدم وجود IP منحصر به فرد در فایل Text ، انتخاب IP توسط Worker ها دوباره از اول در ادامه بر روی OK کلیک می کنیم.

| Filename *                                     | مَلَّه ip.txt ×                                          | I≣ ~ |
|------------------------------------------------|----------------------------------------------------------|------|
| Action                                         | Read a line                                              | ~    |
| Reading type                                   | First line                                               | ~    |
| Line                                           | 0 is the first line and -1 is the last line - Default: 0 | Ε·   |
| Unique                                         |                                                          |      |
| No unique strategy                             | Success and end                                          | ~    |
| Unique key (Advanced)                          | unique unique                                            | ₽ ~  |
| Unique similarity (Advanced)                   | - 0 - 100, Default: Two texts would be considered identi | ÷ Ξ  |
| Clear Unique history if no<br>candidate exists |                                                          |      |
|                                                |                                                          |      |

## سپس بر روی گزینه ی **Confirm** کلیک می کنیم .

| Editor    |                                  |                      |  |    |
|-----------|----------------------------------|----------------------|--|----|
|           |                                  |                      |  |    |
| Editor    |                                  |                      |  |    |
| Select an | option                           |                      |  | ~  |
| _icvol=ui | food and on under a cologi (iii) | ing include the mell |  |    |
|           |                                  | _                    |  | // |

می خواهیم به رجیســتر google\_word\_search\* نیز از طریق فایل مقدار دهیم ، پس فایل حاوی کلمات مورد نظر جهت جســتجو در وبسـایت google.com را در پوشــه ی Includes قرار می دهیم . دوبار بر روی فیلد مقابل رجیســتر google\_word\_search\* کلیک می کنیم .

| Action                                                                                                    |                                          |  |  |  |  |  |
|----------------------------------------------------------------------------------------------------|------------------------------------------|--|--|--|--|--|
| Select an action ×                                                                                                    |                                          |  |  |  |  |  |
|                                                                                                    |                                          |  |  |  |  |  |
|                                                                                                    |                                          |  |  |  |  |  |
|                                                                                                    | ÷ ÷ つ C                                  |  |  |  |  |  |
| 🗇 🔻 scenario scenario                                                                                                    | subtitle                                 |  |  |  |  |  |
| name : VALUE                                                                                                    | <pre>~\$google_word_search : value</pre> |  |  |  |  |  |
| 🛛 🖶 🔻 profile                                                                                                    |                                          |  |  |  |  |  |
| user-<br>agent :Mozilla/5.0 (Windows NT 6.1) AppleWebKit/537.36 (KHTML, like Gecko) Chrome/41.0.2228.0<br>Safari/537.36                                                                                                    |                                          |  |  |  |  |  |
| <pre>ip : &lt;~file read(q filename=ip.txt&amp;action=read_line&amp;line_action=index_line&amp;uniq=mcvp18yhSY214y5ev1pu&amp;uniq_po<br/>licy=2&amp;uniq_level=&amp;uniq_similarity=&amp;clear_uniq=1&amp;prompt_type=file )~&gt;</pre>                                                                                                    |                                          |  |  |  |  |  |
| proxy-server : value                                                                                                    |                                          |  |  |  |  |  |
| resolution: 1920x1000                                                                                                    |                                          |  |  |  |  |  |
| v plans [Number : 5]                                                                                                    |                                          |  |  |  |  |  |
| <pre>Image: Image: Imag</pre> |                                          |  |  |  |  |  |
| I { select } - Html : <input class="gsfi" id="lst-ib& Tag : INPUT</p>                                                                                                    |                                          |  |  |  |  |  |
| □ ▶ 2 { click } - Button : Left                                                                                                    |                                          |  |  |  |  |  |
| <pre>1</pre>                                                                                                    |                                          |  |  |  |  |  |
| <pre>H = + 4 { location } - Location : http://www.formyip.com/</pre>                                                                                                    |                                          |  |  |  |  |  |
|                                                                                                    |                                          |  |  |  |  |  |
|                                                                                                    |                                          |  |  |  |  |  |
|                                                                                                    |                                          |  |  |  |  |  |
|                                                                                                    |                                          |  |  |  |  |  |

| € Editor              |   |
|-----------------------|---|
|                       |   |
| Editor                |   |
| Select an option      | ^ |
| ٩١                    |   |
| REGISTERS             | A |
| New register          |   |
| ~\$google_word_search |   |
| FILES                 |   |
| Read from a file      |   |
| ASK                   |   |
|                       | • |

از کادر کشویی **Select an option** گزینه ی **Read from a file** را انتخاب می کنیم .

| File         |                                     |
|--------------|-------------------------------------|
| Filename *   | ু<br>আলি google_search.txt ×<br>≣ ∽ |
| Action       | Read a line ~                       |
| Reading type | Worker related line $\sim$          |
| Unique       | $\bigcirc$                          |

در فیلد Filename نام فایل حاوی عبارات مورد نظر جهت Search را قرار می دهیم و پس از انتخاب گزینه ی worker بر روی دکمه ی OK کلیک می کنیم .

در ادامه بر روی گزینه ی **Confirm** کلیک می کنیم .

| € Editor         |       |   |       |   |         |   |
|------------------|-------|---|-------|---|---------|---|
| Editor           |       |   |       |   |         |   |
| Select an option |       |   |       |   |         | ~ |
|                  |       |   |       |   |         | 6 |
|                  | Close | Q | Clear | 1 | Confirm |   |
|                  |       |   |       |   |         |   |

اینک جهت اجرای سناریوی مورد نظر از کادر کشویی Select an action در صفحه ی Scenario editor گزینه ی Play را انتخاب می کنیم و عدد ۱۰ را جهت اجرای سناریو توسط ۱۰ Worker به صورت همزمان ، داخل کادر ظاهر شده قرار می دهیم و در ادامه بر روی گزینه ی OK کلیک می کنیم .

| Action<br>Select an action                                                              | JellioGraph × number of workers 10 | Editing the <b>'TEST'</b> scenario ×<br>By closing, your modifications would be lost. |
|-----------------------------------------------------------------------------------------|------------------------------------|---------------------------------------------------------------------------------------|
| SERVER-SCENARIO                                                                         | OK Cancel                          |                                                                                       |
| Play<br>Save<br>Delete<br>Load scenario                                                 |                                    |                                                                                       |
| Debug results<br>CURRENT SCENARIO<br>Come on the scenario - Location : http://www.formy | ip.com/                            |                                                                                       |
|                                                                                         |                                    |                                                                                       |

در صفحه ی Debugger بر روی All کلیک می کنیم تا پلان های مربوط به همه ی Job ها را در یک صفحه مشاهده کنیم .

| tes 🖉 Clear Logs                 | Logs 🛛 🕅 Output 🗢 Settings                                                                                                    | Stop Colick 3 Restart                                                                                                    |
|----------------------------------|----------------------------------------------------------------------------------------------------|----------------------------------------------------------------------------------------------------|
| test / test / 1     Google     t | Google                                                                                                    | Success ×<br>The last plan has been played<br>successfully                                                                                                    |
|                                  |                                                                                                    |                                                                                                    |
| test-keyboard-3                  | test-pause-4                                                                                                    | test-location-5                                                                                                    |
| F                                | A the state of the state of the | Your IP is     1,60       Visit and the internation<br>operation     1,60       Type Constrained     1,00       Unabled to the internation     1,00       First     Previous     1     2     3     4     5     Next     All |

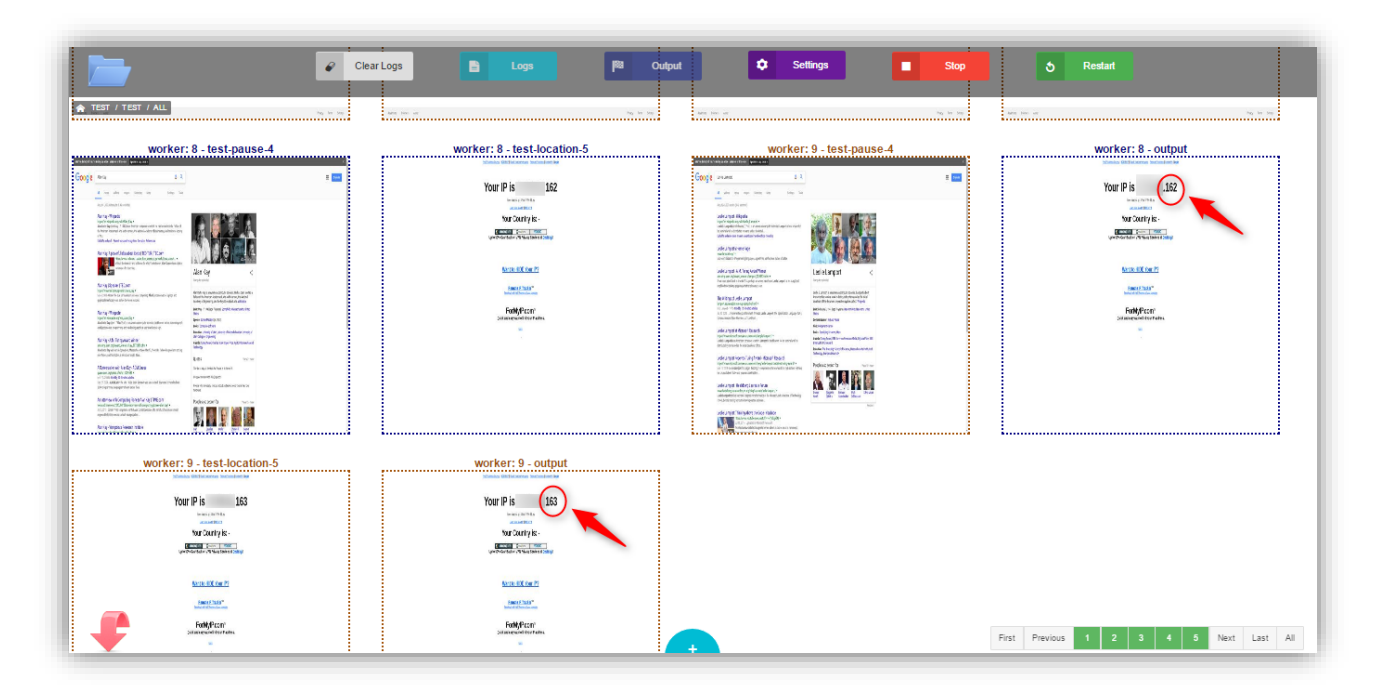

همانطور که مشخص است ، Worker ها IP های متفاوتی را انتخاب کرده اند .

صفحه ی Debugger از چهار بخش اصلی تشکیل شده است :

- نوار ابزار بالای صفحه که شامل گزینه های کاربردی می باشد .
- تصویر پلان ها که بعد از اجرای هر پلان نمایش داده می شود .
- نوار ابزار پایین صفحه که هنگام استفاده از چندین Worker جهت اجرای سناریو این قسمت بسیار کارآمد خواهد بود .
- منوی پایین صفحه که با قرار دادن اشاره گر ماوس بر روی آن ، گزینه های آن نمایان می شود و بسیار کاربردی می باشد.

| Clear Logs      | Logs Mar Output Settings                        | Stop                                                                    |
|-----------------|-------------------------------------------------|-------------------------------------------------------------------------|
|                 | Google<br>I I I I I I I I I I I I I I I I I I I | Success ×<br>The last plan has been played<br>successfully<br>were were |
|                 |                                                 |                                                                         |
| test-keyboard-3 | test-pause-4                                    |                                                                         |
| Google          |                                                 | Your IP is                                                              |

## نوار ابزار بالاي صفحه

کاربرد گزینه های موجود در نوار ابزار بالای صفحه به شرح ذیل می باشد :

- Register : چنانچه یک سناریو را اجرا کردیم و لازم بود تا بار دیگر همان سناریو ، با همان مقدار Register : چنانچه یک سناریو ، با همان مقدار Scenario editor و به کمک گزینه ی
   ها اجرا شود ، می توانیم بدون نیاز به بازگشت به صفحه ی Scenario editor و به کمک گزینه ی
   Restart در نوار ابزار بالای صفحه ، آن سناریو را یک بار دیگر اجرا کنیم .
- Stop : در صورتی که حین اجرای سناریو به هر دلیلی بخواهیم اجرای سناریو متوقف شود ، بر روی گزینه
   ی Stop کلیک می کنیم .
- Debugger : با کلیک بر روی گزینه ی Settings به صفحه ی مربوط به تنظیمات صفحه ی Settings : می شویم .

در این صفحه به طور پیش فرض مقدار Time unit برابر با Hour ا ست و در فیلد Start from مقدار ۴ قرار دارد که تعیین می کند تصویر پلان های حاصل از اجرای سناریو از ۴ ساعت قبل نشان داده شوند . گفتنی است این مقدار قابل تغییر می باشد .

چنانچه بخواهیم تعداد نمایش پلان های یک Job را در صفحه تنظیم کنیم از فیلد Rows in each load استفاده میکنیم . به بیان ساده تر می توان گفت در مورد Job هایی که در Group در حال اجرا هستند و می خواهیم آن ها را مورد بررسی قرار دهیم ، به کمک این فیلد می توانیم سرعت نمایش پلان ها را در هر بار load تصاویر ، تعیین کنیم . بدین صورت که با قرار دادن عدد ۴ در هر بار Load تصاویر چهار سطر به طور همزمان load می شود . این مقدار به طور پیش فرض برابر با ۳ می باشد .

|             | ear Logs 📑 📑                             | ogs Diffe Output | Settings Stop | Click 5 Restart                   |
|-------------|------------------------------------------|------------------|---------------|-----------------------------------|
| Goog        | Debug settings                           |                  |               | is<br>plan has been play<br>fully |
|             | Time unit                                | Hour             | ~             |                                   |
|             | Start from                               | - 4              | +             |                                   |
|             | Rows in each load                        | - 3              | +             |                                   |
| test-keyiba | Alert sound                              | None             | ~             | 6                                 |
|             | Keep navbar                              | $\bigcirc$       |               |                                   |
| Goog        | AV 9999111111111111111111111111111111111 | ✓ Confirm        |               |                                   |

از کادر کشویی Alert sound می توان صدایی که پس از نمایش تصویر هر پلان ایجاد می شود را تغییر داد . که این مقدار به طور پیش فرض بر روی None تنظیم شده است که باعث می شود هنگام load تصاویر پلان ها صدایی پخش نشود .

در صورت فعال نبودن گزینه ی Keep navbar با یک بار قرار دادن اشاره گر ماوس بر روی نوار ابزار بالای صفحه ، این کادر ناپدید می شود . در صورتی که بخواهیم در هر شرایطی نوار ابزار وجود داشته باشد ، این گزینه را فعال می کنیم .

- Output : با کلیک بر روی این گزینه می توانیم به خروجی سناریو که شامل مقدار نهایی رجیسترها می باشد دسترسی داشته باشیم . دسترسی به خروجی با کلیک بر روی تصویر آخرین پلان اجرا شده که Output نام دارد نیز امکان پذیر است .
- Logs : با کلیک بر روی این گزینه می توانیم به یک گزارش متنی از نحوه ی عملکرد سیناریو در هر پلان
   دست یابیم .

| QPGCQWBVEOOA - 0 - Sun May 7 11:35:29 2017opening url https://www.google.com/<br>QPGCQWBVEOOA - 0 - Sun May 7 11:35:29 2017element selection startQPGCQWBVEOOA - 1 - Sun May 7 11:35:32 2017element extraction is done<br>QPGCQWBVEOOA - 1 - Sun May 7 11:35:32 2017element set-focus is done<br>QPGCQWBVEOOA - 1 - Sun May 7 11:35:32 2017clicking on the desired element<br>QPGCQWBVEOOA - 2 - Sun May 7 11:35:34 2017sending keys<br>QPGCQWBVEOOA - 3 - Sun May 7 11:35:36 2017pause : 2000<br>QPGCQWBVEOOA - 4 - Sun May 7 11:35:39 2017opening url http://www.formyip.com/<br>QPGCQWBVEOOA - 5 - Sun May 7 11:35:42 2017                           | iame: test نام سناريو<br>تعداد پلان ها حجم الماريو                                |
|----------------------------------------------------------------------------------------------------|-----------------------------------------------------------------------------------|
| opening url https://www.google.com/<br>QPGCQWBVEOOA - @ - Sun May 7 11:35:29 2017<br>element selection start<br>QPGCQWBVEOOA - 1 - Sun May 7 11:35:32 2017<br>element extraction is done<br>QPGCQWBVEOOA - 1 - Sun May 7 11:35:32 2017<br>element set-focus is done<br>QPGCQWBVEOOA - 1 - Sun May 7 11:35:32 2017<br>clicking on the desired element<br>QPGCQWBVEOOA - 2 - Sun May 7 11:35:34 2017<br>sending keys<br>QPGCQWBVEOOA - 3 - Sun May 7 11:35:36 2017<br>pause : 2000<br>QPGCQWBVEOOA - 4 - Sun May 7 11:35:39 2017<br>opening url http://www.formyip.com/<br>QPGCQWBVEOOA - 5 - Sun May 7 11:35:42 2017<br>mission is finished successfully | QPGCQWBVEOOA - 0 - Sun May 7 11:35:29 2017                                        |
| element selection start (QPGCQWBVEOOA - 1 - Sun May 7 11:35:32 2017<br>element extraction is done<br>QPGCQWBVEOOA - 1 - Sun May 7 11:35:32 2017<br>element set-focus is done<br>QPGCQWBVEOOA - 1 - Sun May 7 11:35:32 2017<br>clicking on the desired element<br>QPGCQWBVEOOA - 2 - Sun May 7 11:35:34 2017<br>sending keys<br>QPGCQWBVEOOA - 3 - Sun May 7 11:35:36 2017<br>pause : 2000<br>QPGCQWBVEOOA - 4 - Sun May 7 11:35:39 2017<br>opening url http://www.formyip.com/<br>QPGCQWBVEOOA - 5 - Sun May 7 11:35:42 2017<br>mission is finished successfully                                                                                        | opening url https://www.google.com/<br>QPGCQWBVEOOA - 0 - Sun May 7 11:35:29 2017 |
| <pre>element extraction is done<br/>QPGCQWBVEOOA - 1 - Sun May 7 11:35:32 2017<br/></pre>                                                                                                    | element selection start شماره بلان<br>QPGCQWBVEOOA - 1 - Sun May 7 11:35:32 2017  |
| <pre>element set-focus is done<br/>QPGCQWBVEOOA - 1 - Sun May 7 11:35:32 2017<br/>clicking on the desired element<br/>QPGCQWBVEOOA - 2 - Sun May 7 11:35:34 2017<br/>sending keys<br/>QPGCQWBVEOOA - 3 - Sun May 7 11:35:36 2017<br/>pause : 2000<br/>QPGCQWBVEOOA - 4 - Sun May 7 11:35:39 2017<br/>opening url http://www.formyip.com/<br/>QPGCQWBVEOOA - 5 - Sun May 7 11:35:42 2017<br/>mission is finished successfully</pre>                                                                                                    | element extraction is done<br>QPGCQWBVEOOA - 1 - Sun May 7 11:35:32 2017          |
| clicking on the desired element<br>QPGCQWBVEOOA - 2 - Sun May 7 11:35:34 2017<br>                                                                                                    | element set-focus is done<br>QPGCQWBVEOOA - 1 - Sun May 7 11:35:32 2017           |
| <pre>sending keys<br/>QPGCQWBVEOOA - 3 - Sun May 7 11:35:36 2017<br/>pause : 2000<br/>QPGCQWBVEOOA - 4 - Sun May 7 11:35:39 2017<br/>opening url http://www.formyip.com/<br/>QPGCQWBVEOOA - 5 - Sun May 7 11:35:42 2017<br/>mission is finished successfully</pre>                                                                                                    | clicking on the desired element<br>QPGCQWBVEOOA - 2 - Sun May 7 11:35:34 2017     |
| <pre>pause : 2000<br/>QPGCQWBVEOOA - 4 - Sun May 7 11:35:39 2017<br/>opening url http://www.formyip.com/<br/>QPGCQWBVEOOA - 5 - Sun May 7 11:35:42 2017<br/>mission is finished successfully</pre>                                                                                                    | sending keys<br>QPGCQWBVEOOA - 3 - Sun May 7 11:35:36 2017                        |
| opening url http://www.formyip.com/<br>QPGCQWBVEOOA - 5 - Sun May 7 11:35:42 2017<br>mission is finished successfully                                                                                                    | pause : 2000<br>QPGCQWBVEOOA - 4 - Sun May 7 11:35:39 2017                        |
| mission is finished successfully                                                                                                    | opening url http://www.formyip.com/<br>QPGCQWBVEOOA - 5 - Sun May 7 11:35:42 2017 |
| QPGCQWBVEOOA - 6 - Sun May 7 11:35:45 2017                                                                                                    | mission is finished successfully<br>QPGCQWBVEOOA - 6 - Sun May 7 11:35:45 2017    |
| the process is finished<br>QPGCQWBVEOOA - 6 - Sun May 7 11:36:03 2017                                                                                                    | the process is finished<br>QPGCQWBVEOOA - 6 - Sun May 7 11:36:03 2017             |

- Clear logs : با انتخاب این گزینه تمام گزارش متنی و تصاویر موجود در صفحه ی Debugger پاک می شود .
- آیکون پو شه: چنانچه در سناریو تعیین کرده با شیم که حین اجرای آن فایلی ایجاد شود ، با کلیک بر روی این گزینه می توانیم به صورت مستقیم به پو شه ای که فایل ایجاد شده در آن قرار گرفته است ، د ستر سی داشته باشیم .

| Clear Logs      | Logs ISI Coutput Setting                                                                                                    | s Stop Restart                                               |
|-----------------|----------------------------------------------------------------------------------------------------|--------------------------------------------------------------|
| Google          | Google<br>I Barrier Barrier                                                                                                    | Success ×<br>✓ The last plan has been played<br>successfully |
|                 |                                                                                                    |                                                              |
| test-keyboard-3 | test-pause-4                                                                                                    | test-location-5                                              |
|                 | Coope     Impact 1.0     Impact 1.0       Impact 1.0     Impact 1.0     Impact 1.0       Impact 1.0     Impact 1.0     Impact 1.0       Impact 1.0     Impact 1.0     Impact 1.0       Impact 1.0     Impact 1.0     Impact 1.0       Impact 1.0     Impact 1.0     Impact 1.0       Impact 1.0     Impact 1.0     Impact 1.0       Impact 1.0     Impact 1.0     Impact 1.0 | Your IP is 150                                               |

#### تصوير پلان ها

پس از پایان اجرای هر پلان یک Screenshot نمایش داده می شود . با کلیک بر روی هر تصویر می توانیم وضعیت رجیسترها را بعد از اجرای پلان مشاهده کنیم .

| TEST / TEST / 1 | - E Logs [83                                                                                                    | Output                                                              | Settings Sto     | Dest-Click-2                                                                                                    |
|-----------------|----------------------------------------------------------------------------------------------------|---------------------------------------------------------------------|------------------|----------------------------------------------------------------------------------------------------|
| 600gle          |                                                                                                    | Google &                                                            |                  | ✓ Success ×<br>The last plan has been played<br>successfully                                                                                                    |
| test-keyboard-3 | No. No. No.<br>No. No. No.<br>No. No. No. No.<br>No. No. No. No. No.<br>No. No. No. No. No. No. No. No. No. No.                                                                                                    | test-pause-4                                                        | N N N N          | test-location-5                                                                                                    |
| ÷               | ↓ Let us the set us the hermatical set us the hermatical set u | Mar Mar<br>Mar Mar<br>Mar<br>Mar<br>Mar<br>Mar<br>Mar<br>Mar<br>Mar | First Previous 1 | Total IP 5         L00           Sector 2           Sector 2           Sector 2           Sector 2           Sector 2           Sector 2           Sector 2           Sector 2           Sector 2           Sector 2           Sector 2 |

چنانچه بر روی تصویر پلان Keyboard کلیک کنیم ، صفحه ی Vars مربوط به آن گشوده می شود . در این صفحه اطلاعاتی مانند آدرس صفحه ایی که آن پلان در زمان اجرا دارا بوده ، نام پلان و مقدار رجیستر ها نمایش داده می شود .

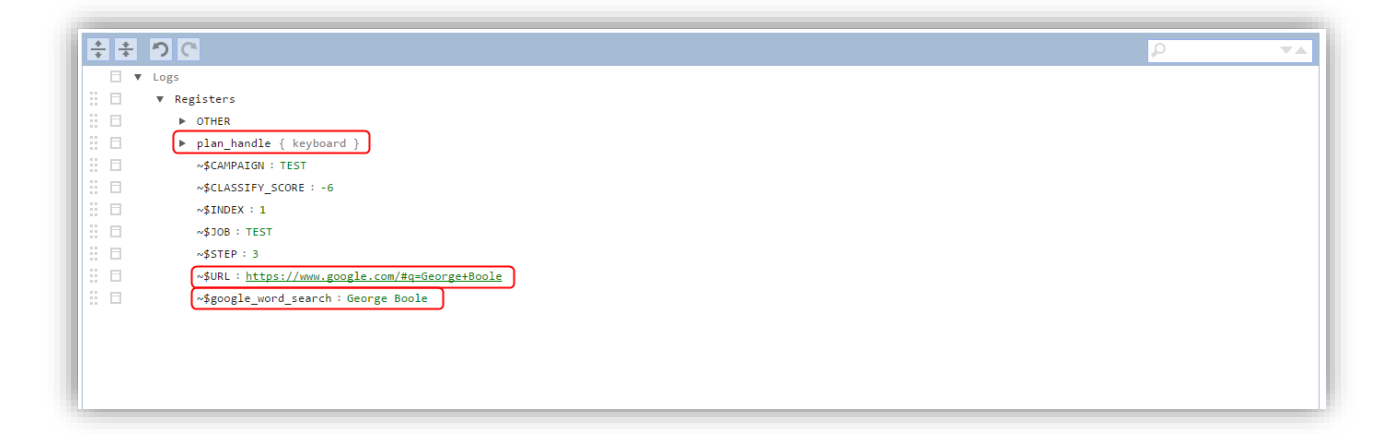

#### نوار ابزار پایین صفحه

چنانچه در نظر دا شته با شیم تا برای اجرای سناریو از چندین Worker ا ستفاده کنیم ، می توانیم در این صفحه به راحتی مورد نظر را جهت بررسی روند اجرای سناریو توسط او ، انتخاب کنیم و به صفحه ی Debugger آن برویم .

چنانچه تعداد Worker ها را بیش از ۵ در نظر بگیریم می توانیم به کمک گزینه های موجود در کنار شــماره ی مربوط به Worker ها به شـماره ی تمام Worker ها دسـترسی داشـته باشـیم بدین صـورت که با کلیک بر روی Next شـماره ی ۵ Worker بعدی نمایش داده می شود و کلیک بر روی Last منجر به نمایش شماره ی آخرین Worker ها می شود. چنانچه vorker بر روی Previous وال Worker ۵ First بر روی Vorker ۵ آول نمایش داده می شود .

| I | First | Previous | 1 | 2 | 3 | 4 | 5 | Next | Last | All |  |
|---|-------|----------|---|---|---|---|---|------|------|-----|--|
|---|-------|----------|---|---|---|---|---|------|------|-----|--|

با کلیک بر روی All می توانیم روند اجرای سناریو توسط تمام Worker ها را در یک صفحه مشاهده کنیم . نکته ی قابل توجه در این صفحه این است که پلان های مربوط به هر Worker در این صفحه با رنگ متفاوت مشخص شده است .

| worker: 1 - test-location-0 | worker: 10 - test-location-0 | worker: 1 - test-select-1 |
|-----------------------------|------------------------------|---------------------------|
| Google<br>states states     | Google<br>s                  | Google<br>I and Maxim     |
|                             |                              |                           |
| worker: 2 - test-location-0 | worker: 10 - test-select-1   | worker: 1 - test-click-2  |

زمانی که هر Worker کار خود را شروع می کند ، رنگ فیلد مربوط به شماره ی آن آبی می شود . هنگامی که Worker زمانی که مناریو را با موفقیت به پایان می رساند ، رنگ فیلد آن ، سبز می شود و چنانچه مشکلی در روند اجرای سناریو پیش آید و سناریو به پایان نرسد ، رنگ فیلد آن ، به رنگ قرمز تبدیل می شود .

# منوی پایین صفحه

می خواهیم از صفحه ای که در آن قرار داریم وارد صفحه ی Debugger یکی از Job هایی که قبلا ایجاد کرده ایم شویم. بدین منظور اشاره گر ماوس را بر روی علامت به اضافه قرار می دهیم تا منوی پایین صفحه نمایش داده شود ، سپس بر روی آیکون مربوط به لیست Job ها کلیک می کنیم .

| worker: 1 - test-location-0 | worker: 10 - test-location-0 | worker: 1 - test-select-1              |
|-----------------------------|------------------------------|----------------------------------------|
| TEST / TEST / ALL           | Google                       |                                        |
|                             |                              |                                        |
| worker: 2 - test-location-0 | worker: 0 - test-select-1    | worker: 1 - test-click-2               |
| Google                      | × - K                        | First Previous 1 2 3 4 5 Next Last All |

در صفحه ی ظاهر شده از کادر کشویی Job یکی از Job های ایجاد شده در کمپین group\_tutorial را انتخاب می کنیم .

| ation-0          | worker: 10 - test-location-0 | worker: 1 - te |
|------------------|------------------------------|----------------|
| 🇘 Jobs           |                              |                |
| Job selection    |                              |                |
| Job              |                              | ^              |
| Just show output | Q                            |                |
|                  | GROUP_TUTORIAL               | <b>^</b>       |
|                  | chart                        |                |
|                  | wordpress_register           |                |
|                  | theguardian_wordpress        |                |
|                  | INSTA                        | *              |

چنانچه در صفحه ی Debugger مربوط به یک Job باشیم می توانیم با کلیک بر روی آیکون Group موجود در منوی پایین صفحه ، وارد Group مرتبط با آن Job شویم .

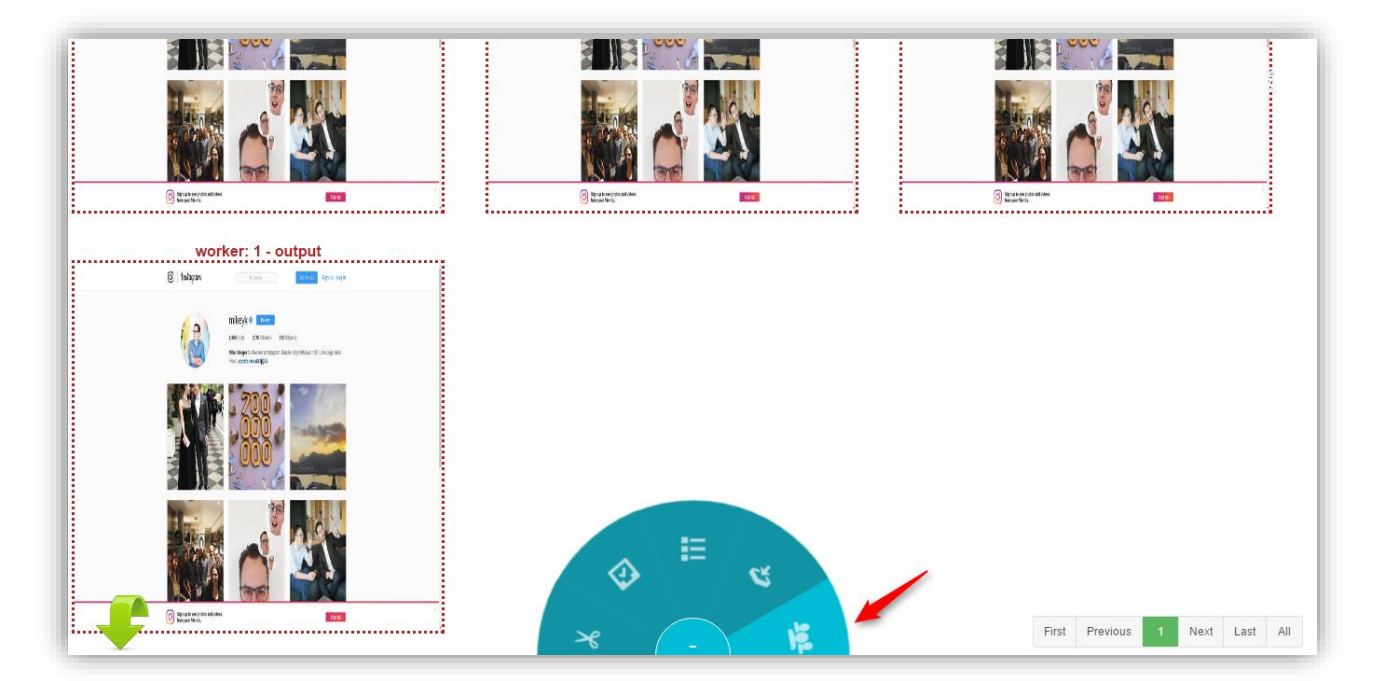

چنانچه بر روی آیکون دانلود موجود در منوی پایین صفحه کلیک کنیم ، می توانیم از خروجی جاب یا سناریو و یا دیباگهای آن یک فایل به عنوان خروجی در اختیار داشته باشیم .

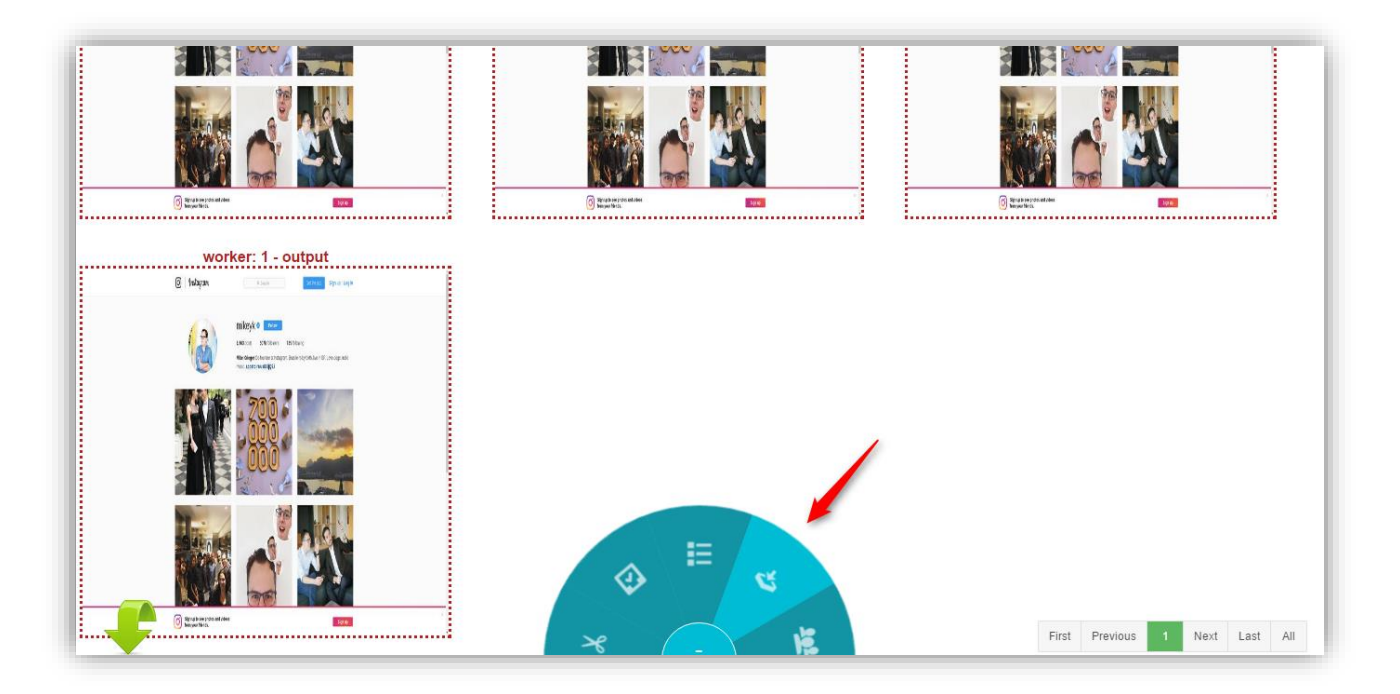

بدین منظور از کادر کشویی Type گزینه ی Output وچنانچه بخواهیم عکس های صفحه ی Debugger به همراه مقداری که رجیسترها پس از اجرای هر پلان دارند را به صورت فایل Zip در اختیار داشته با شیم ، گزینه ی Debug را انتخاب می کنیم .

| ¢     | Download info |        |   |
|-------|---------------|--------|---|
|       | Download      |        |   |
| 111   | Гуре          | Output | - |
| Ko    |               | Q      |   |
| uner: |               | Output |   |
| 200   |               | Debug  |   |
|       |               |        |   |

چنانچه Job مورد نظر دارای بیش از یک Worker باشــد و به هر دلیلی بخواهیم در حین اجرای Job کار همه ی آن ها Stop و یا Restart شود ، بر روی آیکون مربوط به تنظیمات در منوی پایین صفحه کلیک می کنیم .

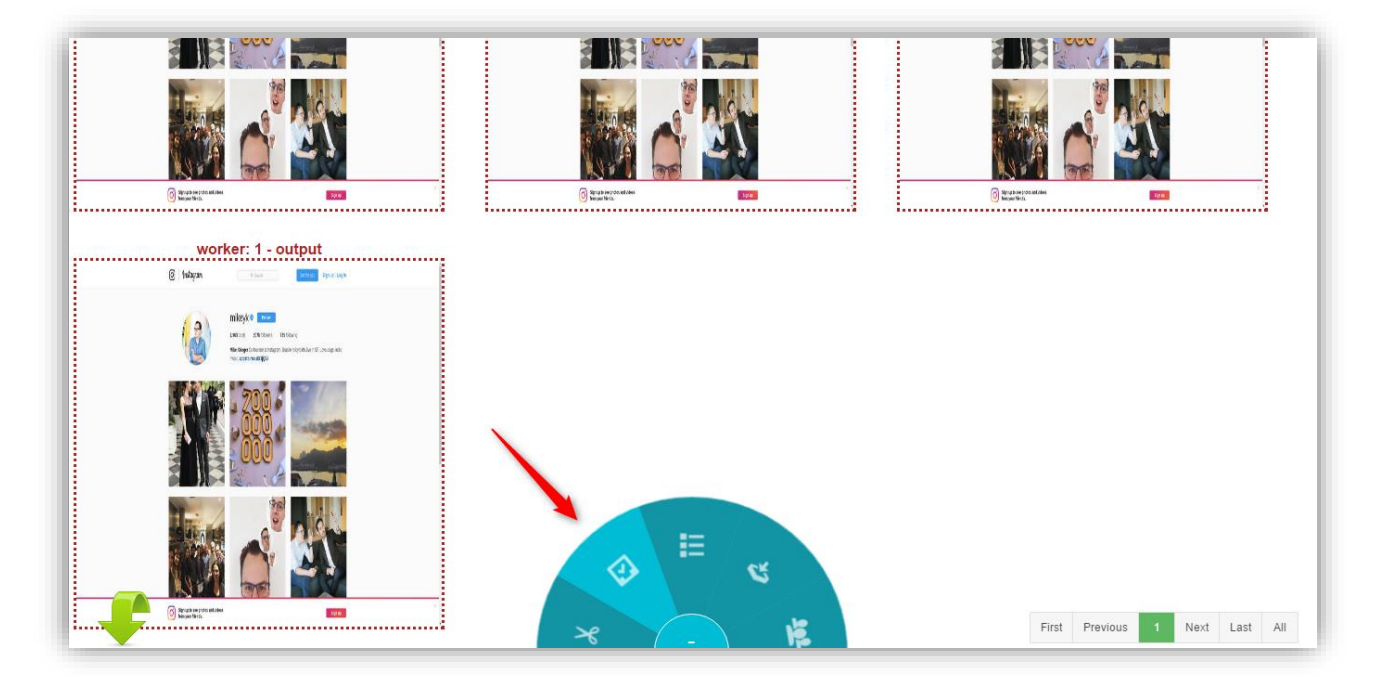

در صفحه ی ظاهر شده بسته به نیاز گزینه ی Stop یا Restart را انتخاب کرده و در ادامه بر روی گزینه ی Confirm کلیک می کنیم .

| Action     |         |   |
|------------|---------|---|
| Job action |         |   |
| Action     | Stop    | ~ |
|            | ٩       |   |
|            | Stop    |   |
|            | Restart |   |
|            |         |   |
|            |         |   |
|            |         |   |
|            |         |   |

در صورتی که بخواهیم به سناریوی موجود در **Job** مورد نظر د ستر سی دا شته با شیم بر روی آیکون مربوط به سناریو ، در منوی پایین صفحه کلیک می کنیم .

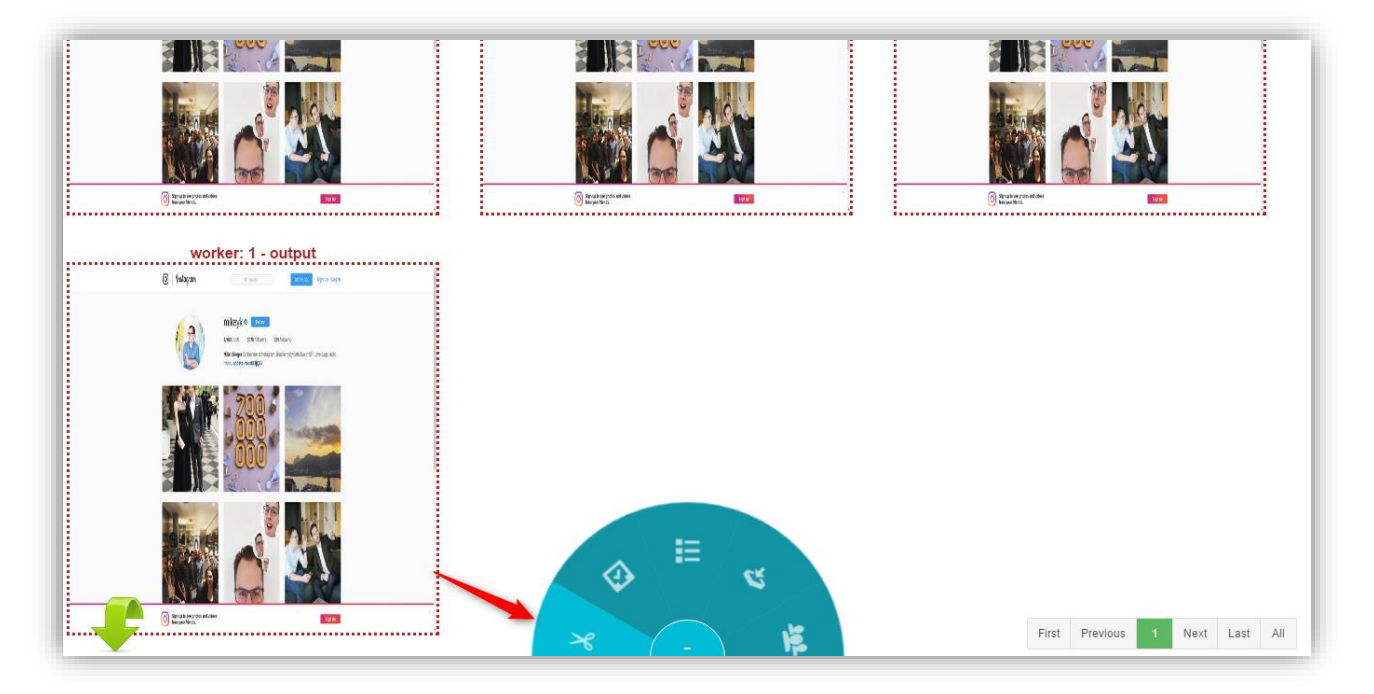

در صورتی که **Job** شامل بیش از یک سناریو باشد ، هر سناریو در یک پنجره ی جداگانه نمایش داده می شود .

در هر صفحه ی Debugger که قرار داشته با شیم ، در گو شه ی سمت چپ صفحه یک مسیر نمایش داده می شود که به ترتیب شامل نام Group ، نام Job و شماره ی Worker می باشد .

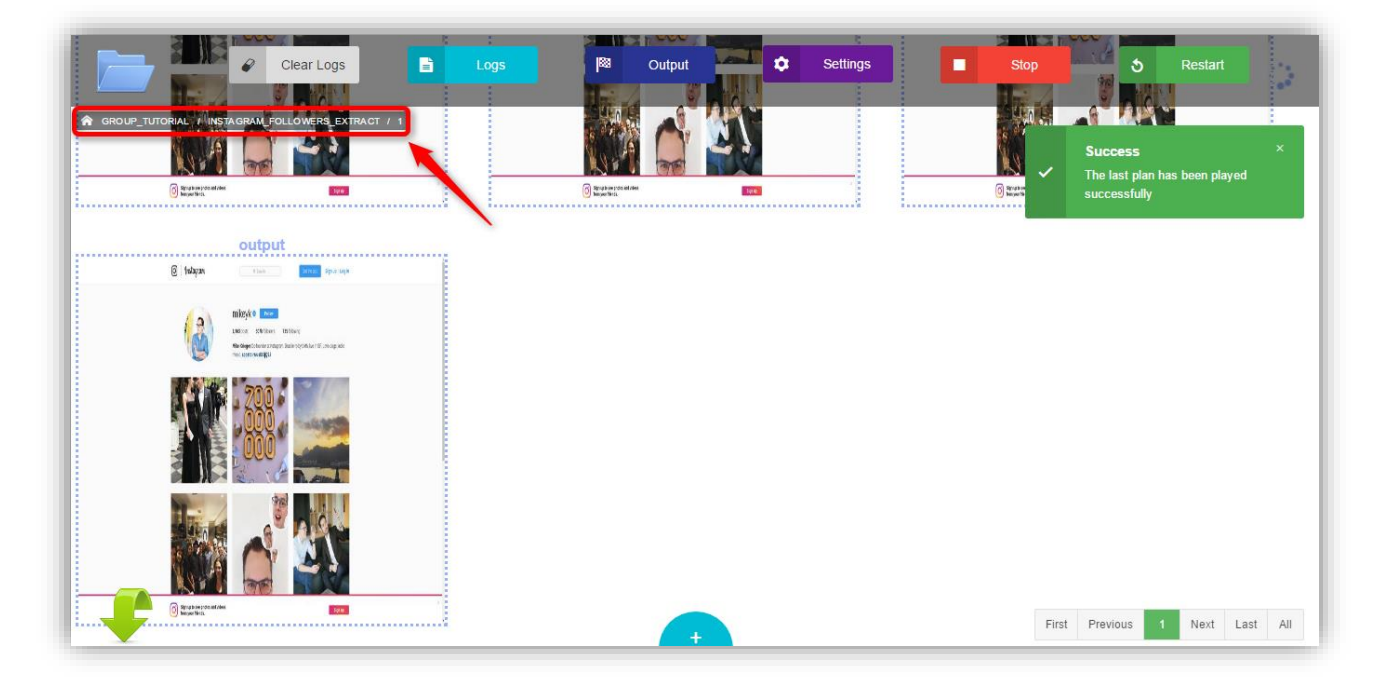

زمانی که صفحه ی Debugger را باز می کنیم ، آیکون فلش موجود در پایین صفحه به رنگ سبز است ، تا زمانی که سناریو در حال اجرا است و تصاویر Load می شوند ، پیمایش صفحه نیز صورت گیرد . چنانچه بخواهیم بر روی یکی از پلان ها برر سی بیشتر انجام دهیم ، بر روی آیکون فلش کلیک می کنیم تا به رنگ قرمز تبدیل شود و پیمایش صفحه متوقف گردد . در صورتی که دوباره بر روی آن کلیک کنیم ، پیمایش شروع می شود و آخرین تصاویر Load شده در صفحه نمایش داده می شود . گفتنی است با استفاده از کلیدهای Alt+A نیز می توان رنگ آیکون فلش را بسته به نیاز از قرمز به سبز و بالعکس تغییر داد .

| Clear Logs | Output | Settings | Stop  | S     Restart       Success     Image: Successfully | ×      |
|------------|--------|----------|-------|-----------------------------------------------------|--------|
| Coutput    |        |          |       |                                                     |        |
|            |        |          |       |                                                     |        |
|            |        |          | First | Previous 1 Next La                                  | st All |